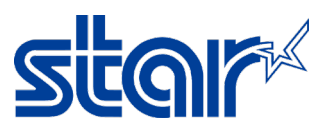

# How to switch emulation between ESC/POS and StarPRNT mode for SM-T300i

1. Turn power printer ON and open printer cover. (Insert the paper while open printer cover)

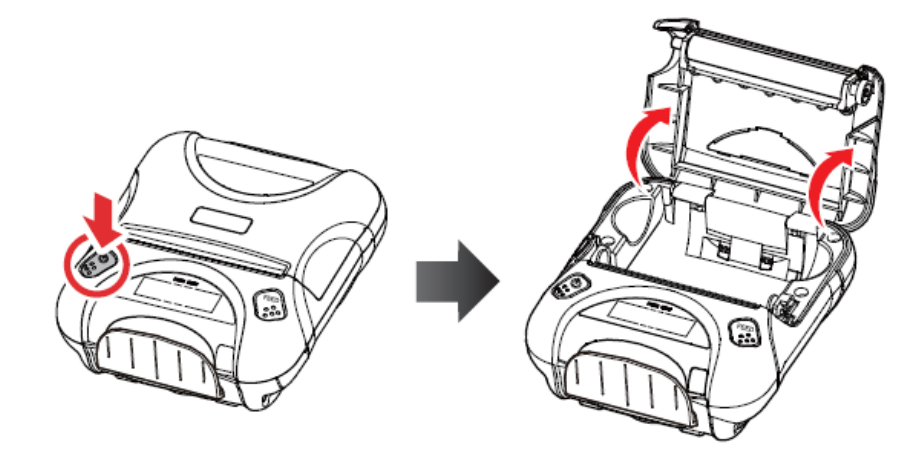

2. Press and hold 'Mode' and 'Feed' button then Error light will be flashing 5 times, and release buttons.

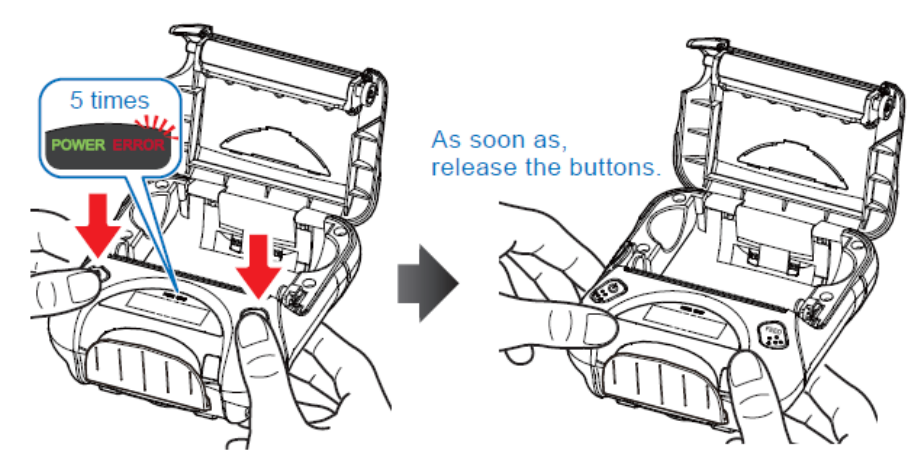

Close the printer cover, then printer will be automatic switch emulation and printing out.
 EMU = ESC/POS (ESC/POS Mode)
 EMU = StarppNT (StarppNT Made)

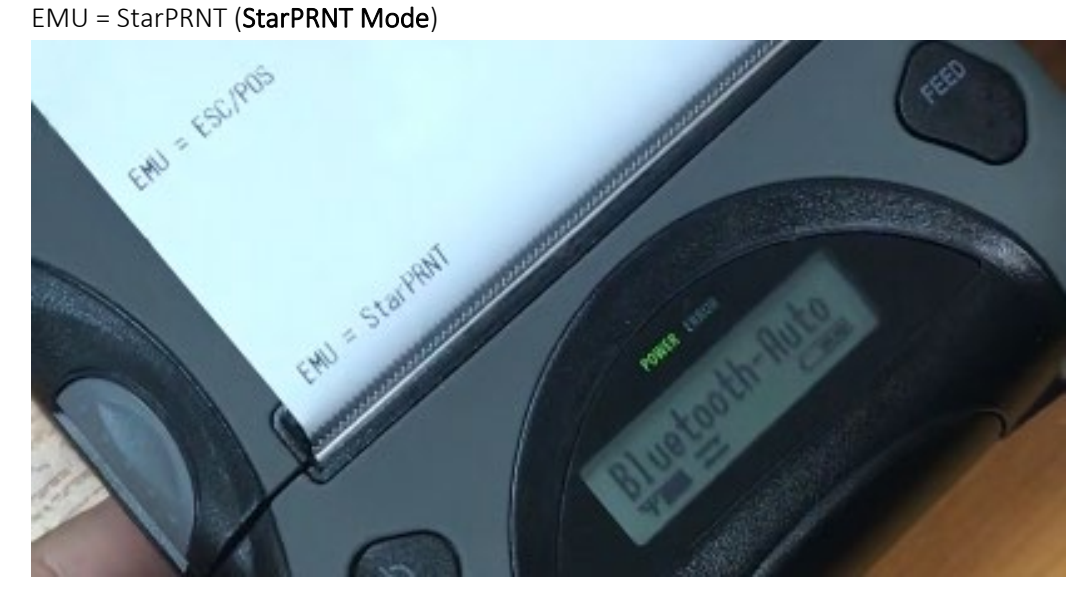

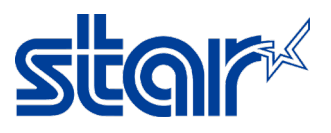

### How to setting port in the SDK for SM-T300i

\*\*Link for download Android StarPRNT SDK(Java) > <u>https://starmicronics.com/support/developers/android-sdks/</u>
\*\*Link for sample SDK to setting port > <u>https://www.star-</u>
m.jp/products/s print/sdk/starprnt sdk/manual/android java/en/api stario port.html#starioport-printingflow

### <mark>SAMPLE SDK</mark>

```
StarIOPort port = null;
try {
    // Port open
    port = StarIOPort.getPort(portName, portSettings, 10000, context); \rightarrow \rightarrow \rightarrow This line
    // Print end monitoring -Start
    StarPrinterStatus status = port.beginCheckedBlock();
    byte[] command = PrinterFunctions.createTextReceiptData(emulation, localizeReceipts, false);
    // Send print data
    port.writePort(command, 0, command.length);
    // Print end monitoring -End
    status = port.endCheckedBlock();
    // Status judgment during printing completion monitoring
    if (status.offline == false) {
        // Print successful end (Printer Online)
    }
    else {
        // Printing is abnormal termination (no paper, printer cover open etc)
        // Notify user
    }
}
catch (StarIOPortException e) {
    // Error
}
finally {
    try {
        // Port close
        StarIOPort.releasePort(port);
    }
    catch (StarIOPortException e) {}
}
```

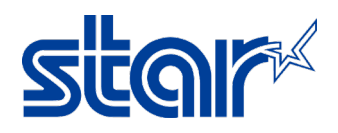

#### Developer can be setting portName and portSetting, as below.

### Refer > port = StarIOPort.getPort(portName, portSettings, 10000, context);

## portName Parameter: "<mark>BT</mark>"

portSetting Parameter: "Portable"

#### Portname

| Interface | portName       | Contents Recom                                                                 | Example<br><b>mend</b> | Library<br>version |
|-----------|----------------|--------------------------------------------------------------------------------|------------------------|--------------------|
| Bluetooth | BT:            | Communicates with the first Star printer found.<br>Pair only one Star printer. | "BT:"                  | 2.2.0+             |
|           | BT:Device Name | To specify the Bluetooth device name                                           | "BT:Star Micronics"    | 2.2.2+             |
| SM-L300   | BT:MAC Address | To specify the MAC address                                                     | "BT:00:12:F3:1E:2B:72" | 2.2.2+             |

### Port Setting

| SM T200:/T200  | StarPRNT     | "Portable"                  |  |
|----------------|--------------|-----------------------------|--|
| SM-1300/1300 - | EscPosMobile | "Portable;escpos" or "mini" |  |
| SM-T400i       | StarPRNT     | "Portable"                  |  |
| 514 14001      | EscPosMobile | "Portable;escpos" or "mini" |  |
| BSC10          | EscPos       | "escpos"                    |  |
| SM-L200        | StarPRNT     | "Portable"                  |  |
| SM-L300        | StarPRNT     | "Portable"                  |  |